# LOFFLER

# Xerox AltaLink: Add/Edit or Delete Contacts

#### Add a New Contact at the copier

| 1.       | Select the <b>Home</b> button on the front panel and select the <b>Email</b> icon.                                                                                                    |                                                                                                    |
|----------|----------------------------------------------------------------------------------------------------|----------------------------------------------------------------------------------------------------|
| 2.       | Select <b>Manual Entry.</b><br>Note: If the <b>Manual Entry</b> icon doesn't<br>appear, select the <b>Add Recipient</b> button,<br>Add Recipient then <b>Manual Entry</b> .               | Manual Entry                                                                                                    |
| 3.       | Enter the contact's email information.                                                                                                    | To: Jane.Doe@loffler.com                                                                                                    |
| No       | te: Use the bottom row of the keyboard to enter<br>Help key to show<br>how to access other<br>language symbols<br>Toggles between upper<br>Toggles between upper<br>Toggles between upper | er special characters and use shortcuts.                                                                                                    |
| 4.       | Select the Address book icon.                                                                                                    | To: Jane Doe@loffler.com                                                                                                    |
| 5.       | Select Create New Contact.                                                                                                    | Add to Device Address Book                                                                                                    |
| 6.       | The email field should show. Select the people icon field to change the display name.                                                                                                    | Create New Contact                                                                                                    |
| 7.<br>8. | Enter the name to display in address book.<br>Select <b>OK</b> to save and close the <b>Edit</b><br><b>Display Name</b> .                                                                 | Edit Display Name     X       Iane D     Image: Control of the second second s |
| 9.       | Select <b>OK</b> to save.                                                                                                    | Create New Contact                                                                                                    |

# LOFFLER

### Add a New Contact using the Embedded Web Server

| 1.       | At a computer, open a browser and enter<br>the IP address of the AltaLink.<br>Note: The IP address can be found in the<br>top left corner of the home screen.                                                                                      | Login                                                                                                    |
|----------|----------------------------------------------------------------------------------------------------|----------------------------------------------------------------------------------------------------|
| 2.<br>3. | Enter the <b>Username</b> and <b>Password</b> for the copier.<br>Select <b>Login</b> .                                                                                                    | Login<br>User ID<br>admin<br>Password<br>Login                                                                                                    |
| 4.       | Select the <b>Address Book</b> icon.                                                                                                    | Xerox®AltaLink® B8045                                                                                                    |
| 5.       | Select the <b>Add</b> button to add a new contact.                                                                                                    | Add                                                                                                    |
| 6.       | Populate necessary fields, i.e. First and<br>Last Name, Display Name [name that<br>appears in contact list], email and/or fax.<br>Note: If the entry is a favorite, select the<br>appropriate favorite button at the right of the<br>entry fields. | First Name       Last Name         Company       Image: Company         Display Name *       Image: Company         Image: Company       Image: Company         Image: Company       Image: Company </th |
| 7.       | Select the <b>Save</b> button                                                                                                    | Save                                                                                                    |

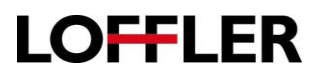

#### Edit a Contact at the Copier

| 1.<br>2. | Select the <b>Home</b> button on the front panel to display the home screen.<br>Select the <b>Email</b> icon.                                           |                                                                      |
|----------|----------------------------------------------------------------------------------------------------|----------------------------------------------------------------------|
| 3.       | Select Device Address Book.                                                                                                    |                                                                      |
|          | Note: If the <b>Device Address Book</b> icon doesn't appear, select the <b>Add Recipient</b> button,<br>Add Recipient then <b>Device Address Book</b> . | Device Address Book                                                  |
| 4.       | Select the <b>i</b> button next to the recipient name.                                                                                                  | Favorites     Contacts       Jane Doe<br>jane.doe@loffler.com     0K |
| 5.       | Select which field to edit.                                                                                                    | Details                                                              |
| 6.       | Make the changes and select <b>OK</b> to save and close the window.                                                                                     | Edit Email Address                                                   |
| 7.       | Select <b>OK</b> to close the <b>Details</b> window and OK to close the Contacts window.                                                                | Details                                                              |

#### Edit a Contact using the Embedded Web Server

| 1.       | Select the contact from the list and press <b>Edit</b> .                              | Duck, Donald       G       Gogerty, Carol       Gregory       Gregory T       Grobelny, Emaly       J       JD                                                                                                    |  |
|----------|---------------------------------------------------------------------------------------|----------------------------------------------------------------------------------------------------|--|
| 2.<br>3. | Edit the fields as required.<br>Select the <b>Save</b> button to save the<br>changes. | First Name Last Name Donald Duck: Company Disney World Disney World Di |  |

#### ©2019 Loffler Companies

MN: Bloomington; Duluth; Mankato; Rochester; St Cloud; Willmar; Grand Rapids | WI: Eau Claire; Hudson; La Crosse; Green Bay IA: Sioux City; Spencer | NE: Norfolk | ND: Fargo; Grand Forks | SD: Aberdeen; Sioux Falls

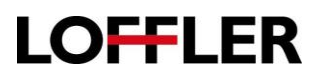

#### Delete a contact using the Embedded Web Server

A contact cannot be deleted at the copier. Log into the remote user interface to delete a contact from the address book.

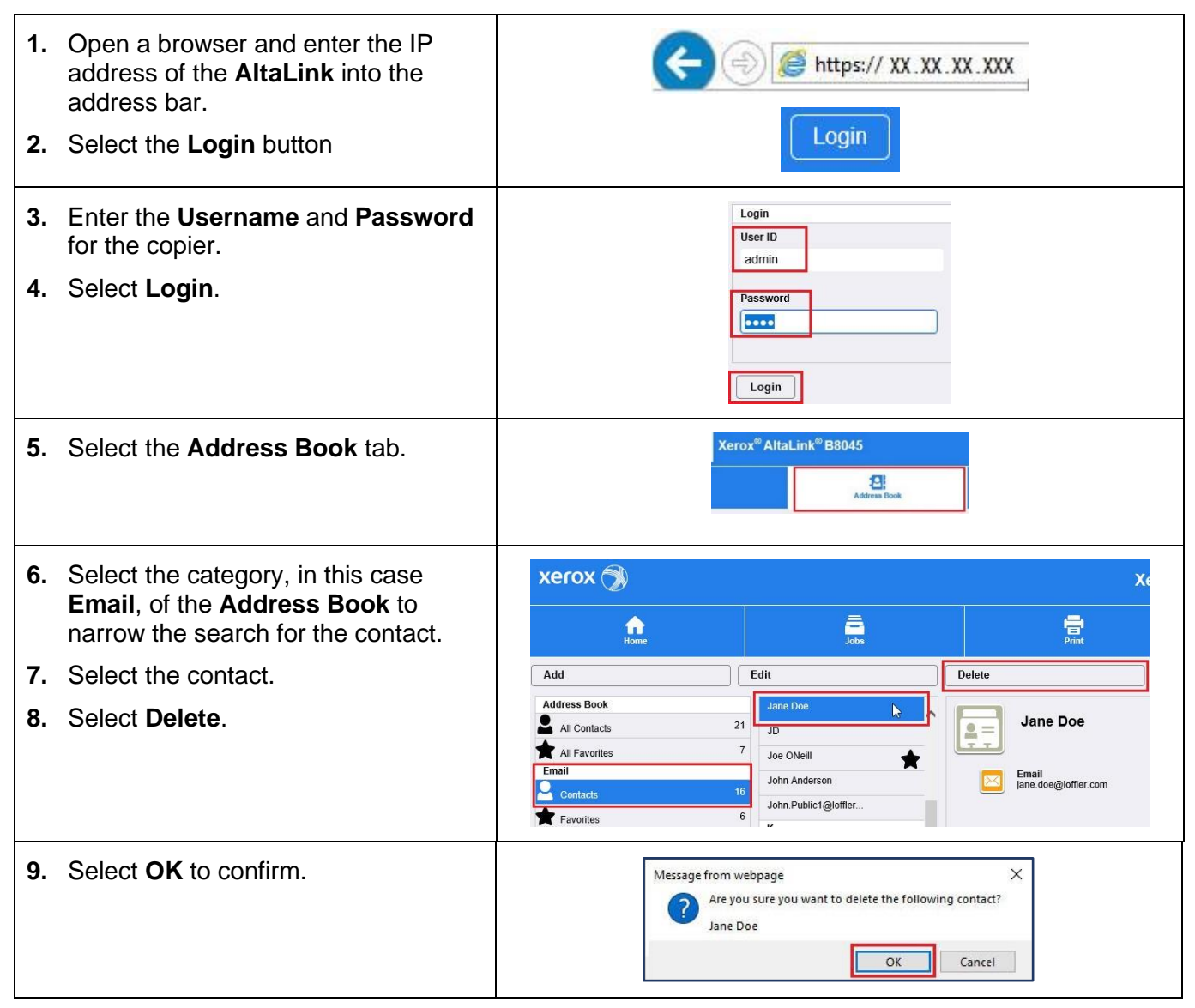